## **Step 1:**

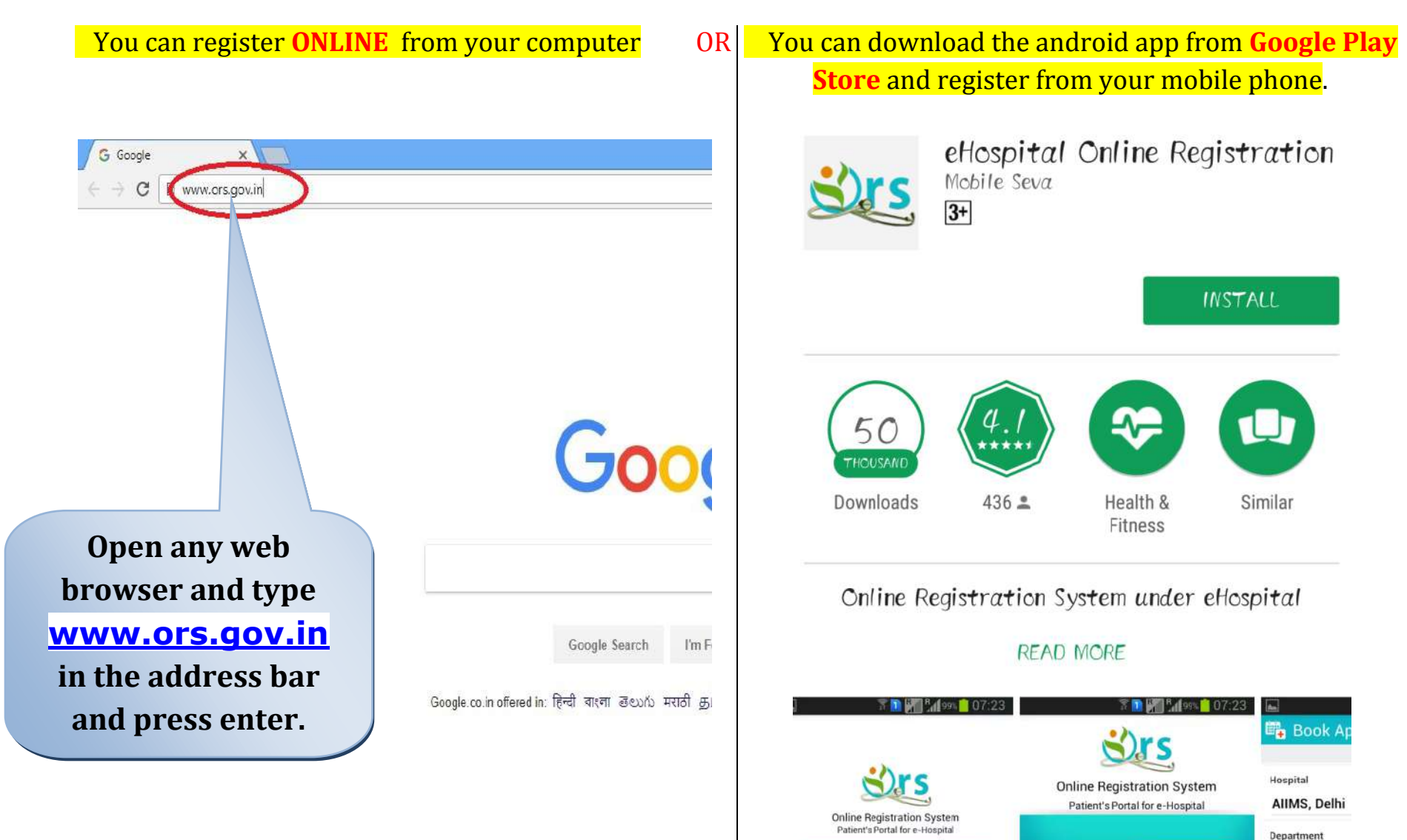

ing an OPD appointment, lab reports and

itty in any go

Endocrinolog

#### Step 2:

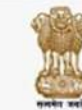

#### Online Registration System Ministry of Electronics & Information Technology Goverment of India

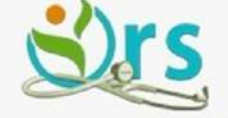

APPOINTMENT

DASHBOARD

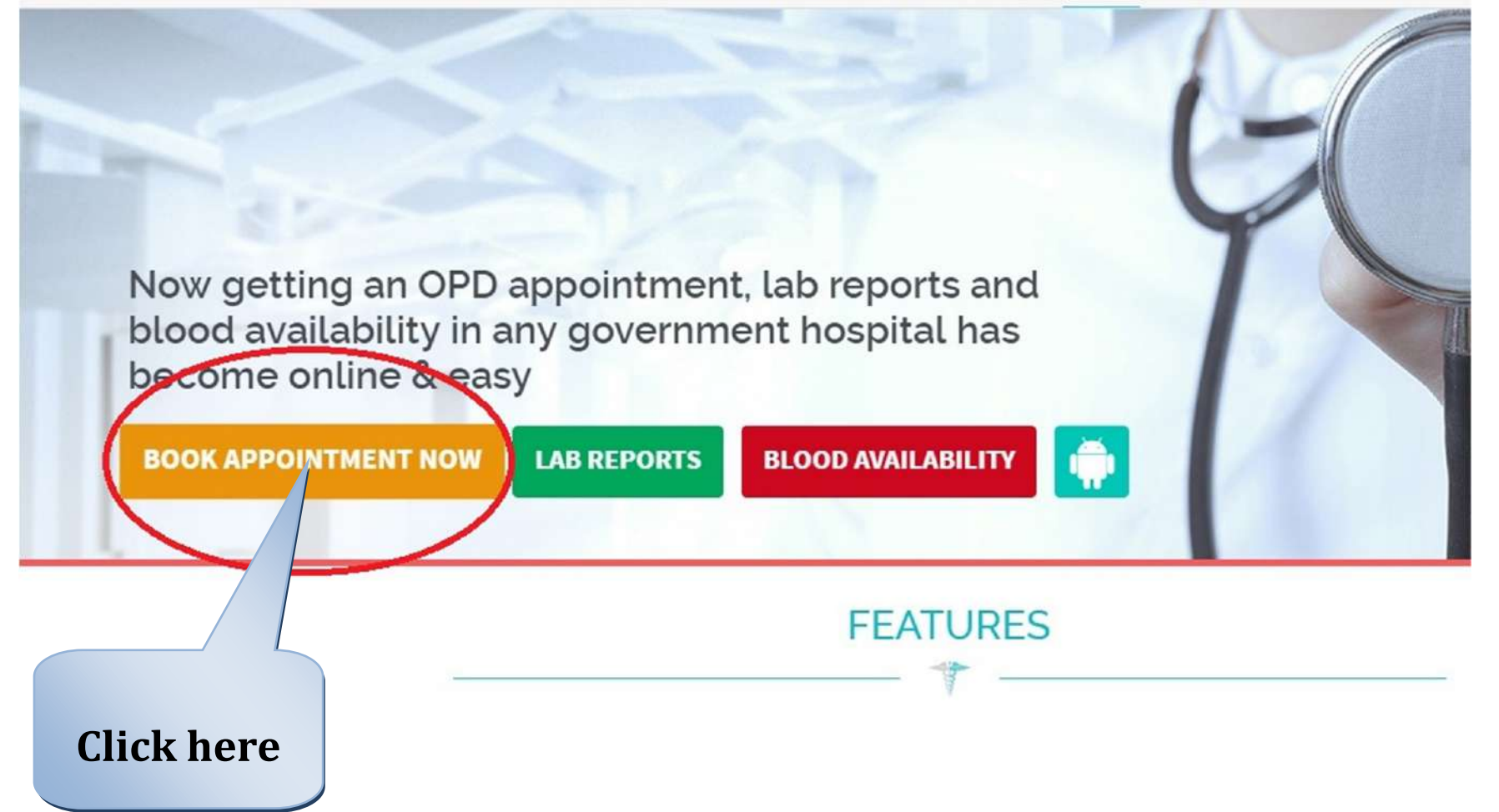

## Step 3:

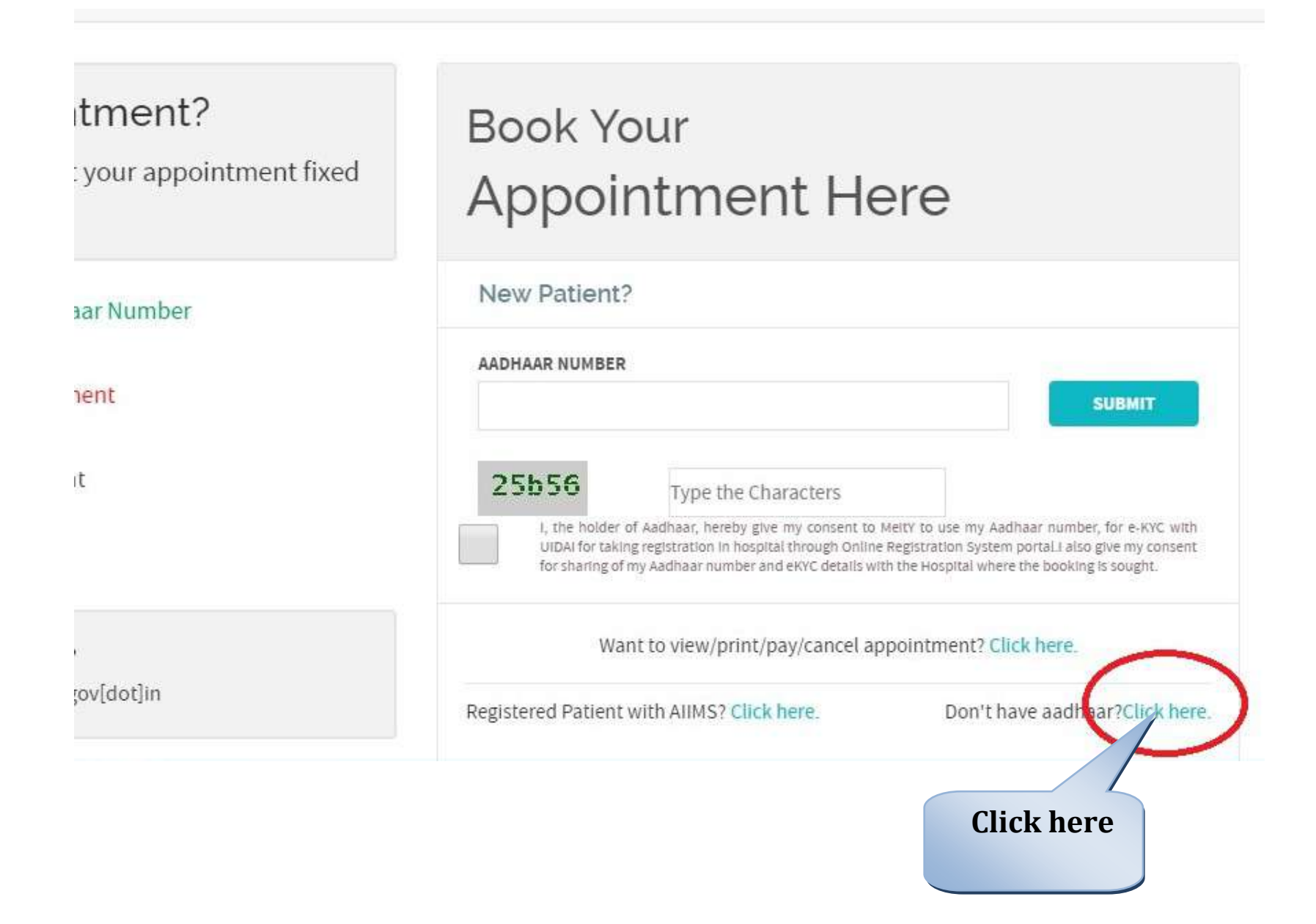

#### Step 4:

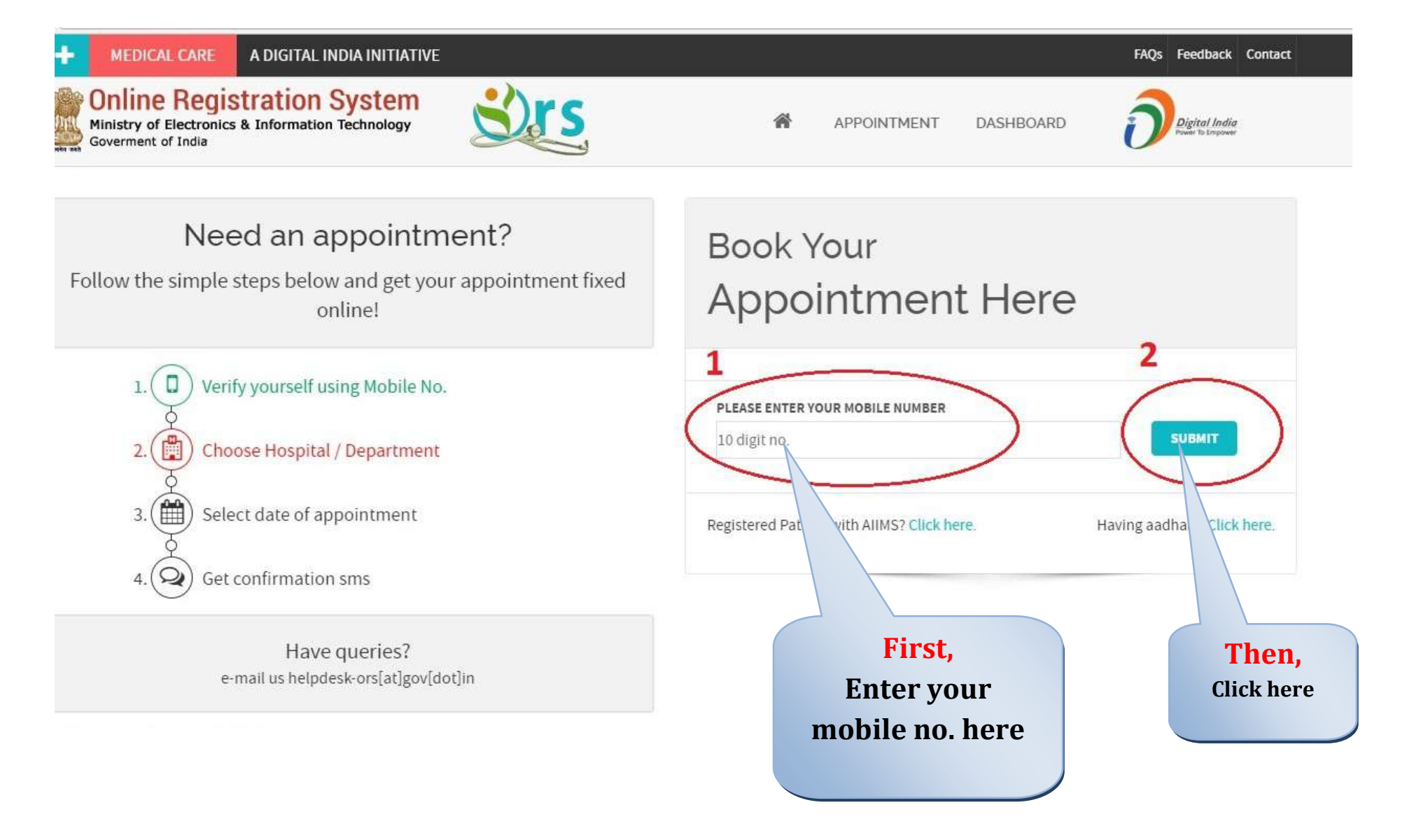

# Step 5:

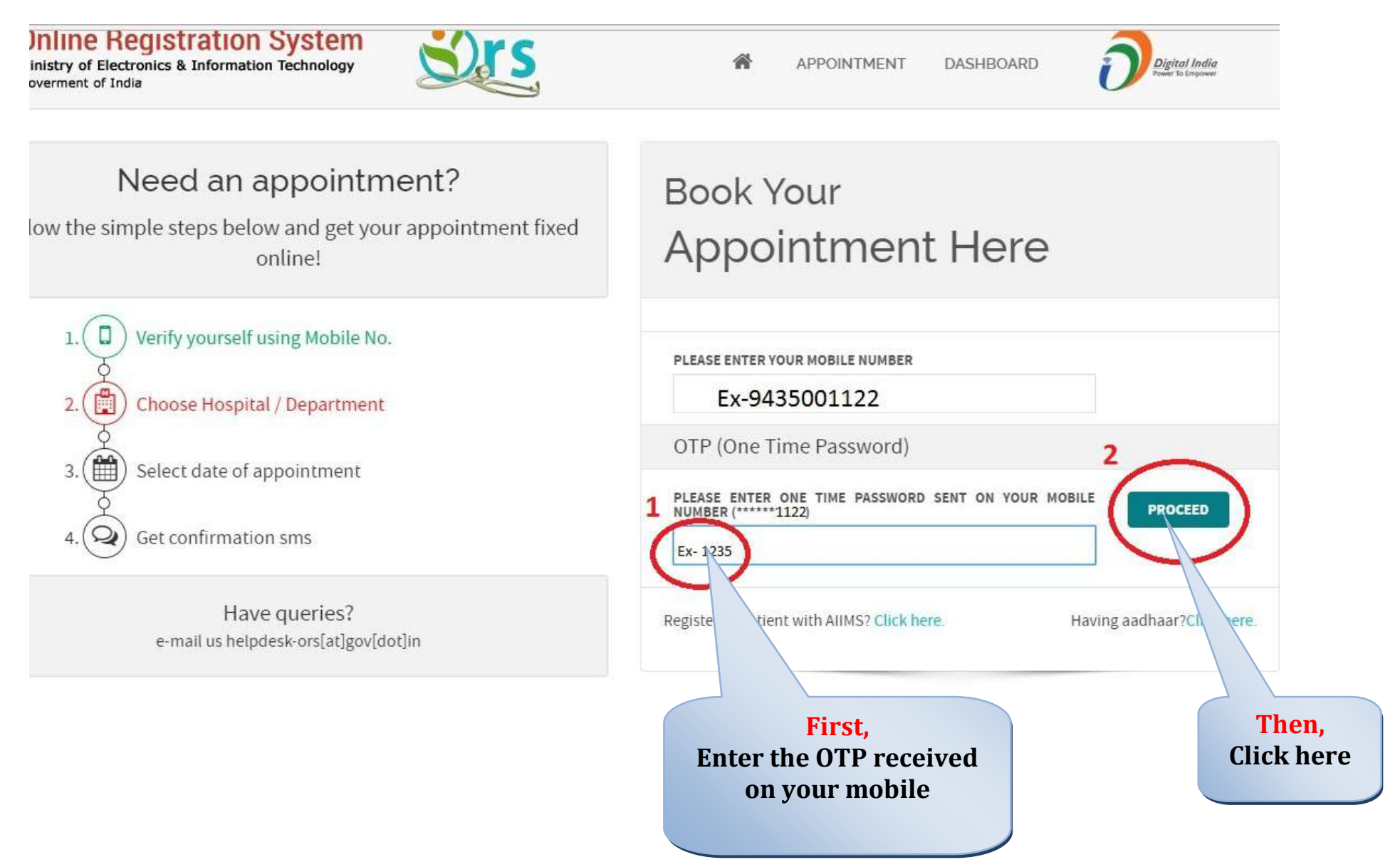

| Online Registration Sys                                          | St             | <b>ep 6:</b>      | First, Fill up the complete<br>form (Field marked * are<br>mandatory) |
|------------------------------------------------------------------|----------------|-------------------|-----------------------------------------------------------------------|
| Ministry of Electronics & Information Tech<br>Goverment of India | inology        |                   | POINTMENT DASHBOARD Dependent Andre                                   |
|                                                                  |                |                   |                                                                       |
| PATIENT'S NAME                                                   |                |                   |                                                                       |
| INITIALS*                                                        | FIRST NAME*    | MIDDLE NAME       | LAST NAME                                                             |
| Select                                                           | *              |                   |                                                                       |
| SENDER*                                                          | DATE OF BIRTH* | SON/ DAUGHTER OF* | MOTHER'S NAME                                                         |
| DMale ©Female ©Others                                            | DD / MM / YYYY |                   |                                                                       |
| E-MAIL ID                                                        |                | MOBILE NO.*       |                                                                       |
| ADDRESS*                                                         |                | STATE             |                                                                       |
|                                                                  |                |                   |                                                                       |
| COUNTRY                                                          |                | PIN CODE          |                                                                       |
| INDIA                                                            |                | ×                 |                                                                       |
| SECURITY CODE                                                    |                |                   |                                                                       |
| Type the Characters                                              | G              | b8ccc<br>CAMICA   |                                                                       |
|                                                                  |                |                   | Then,                                                                 |
|                                                                  |                |                   | Click here                                                            |

## **Step 7:**

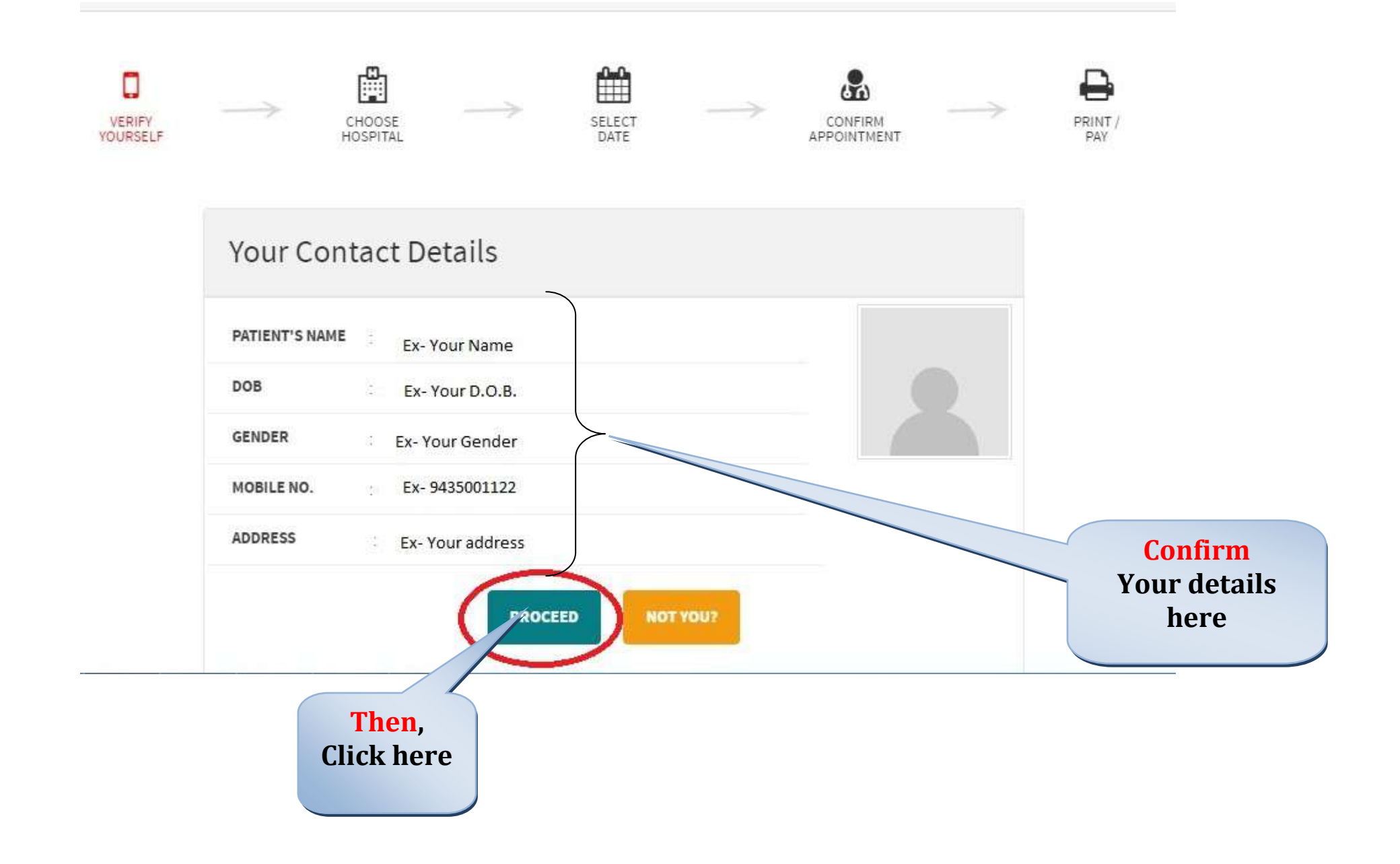

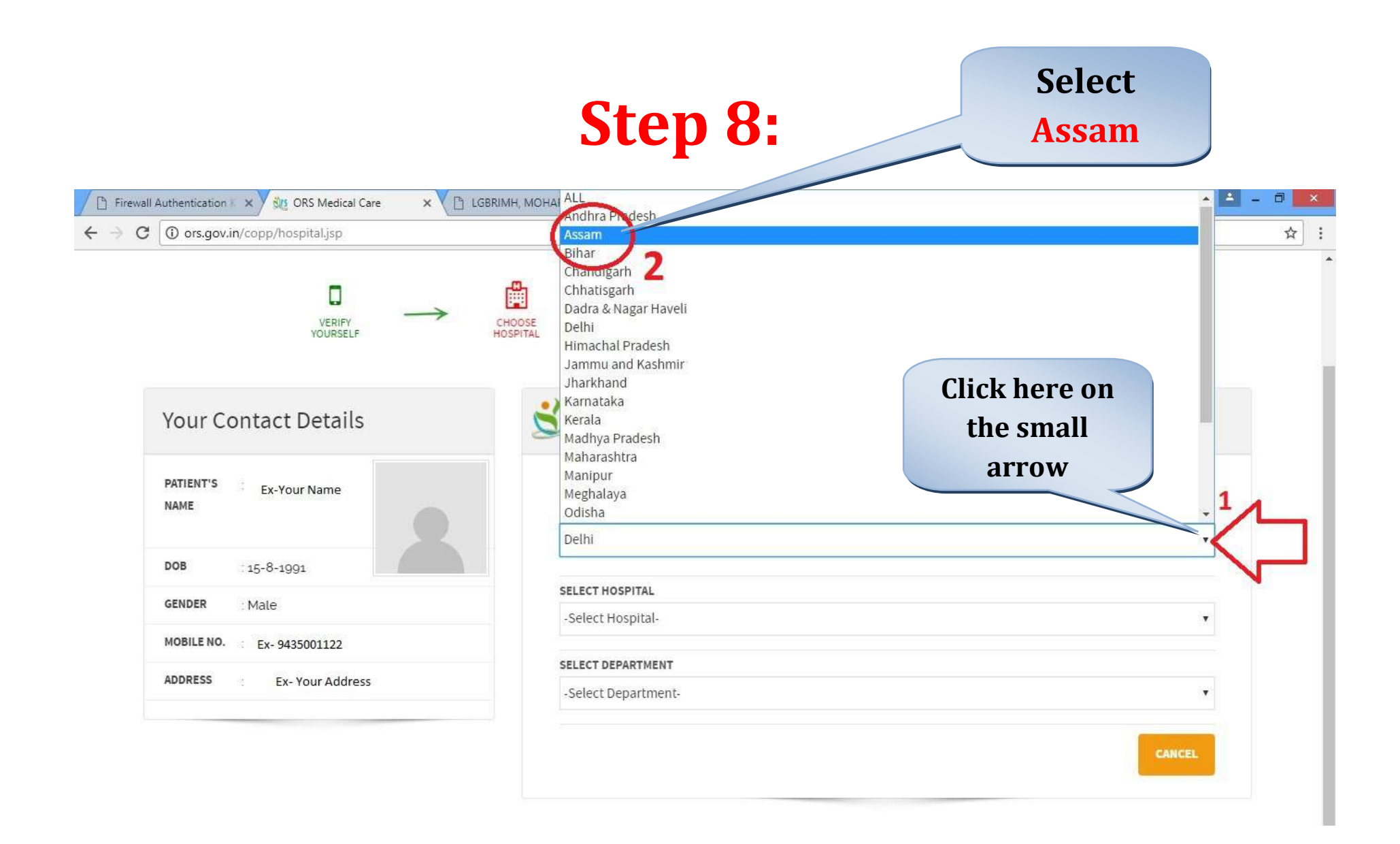

## Step 9:

| VERIFY<br>YOURSELF   | CHOOSE<br>HOSPITAL SELECT<br>DATE CONFIRM<br>APPOINTMENT PAY |
|----------------------|--------------------------------------------------------------|
| Your Contact Details | Sers                                                         |
| PATIENT'S NAME       | State Wise AIIMS SELECT STATE Assam                          |
| DOB :                | 1                                                            |
| GENDER               | -Select Hospital-                                            |
| MOBILE NO.           | -select Hospital-                                            |
| ADDRESS              | -Select Artment-                                             |
| The                  | en, Click here                                               |
|                      | to select                                                    |
|                      | LBGRIMH here on the small arrow                              |
|                      |                                                              |

## **Step 10:**

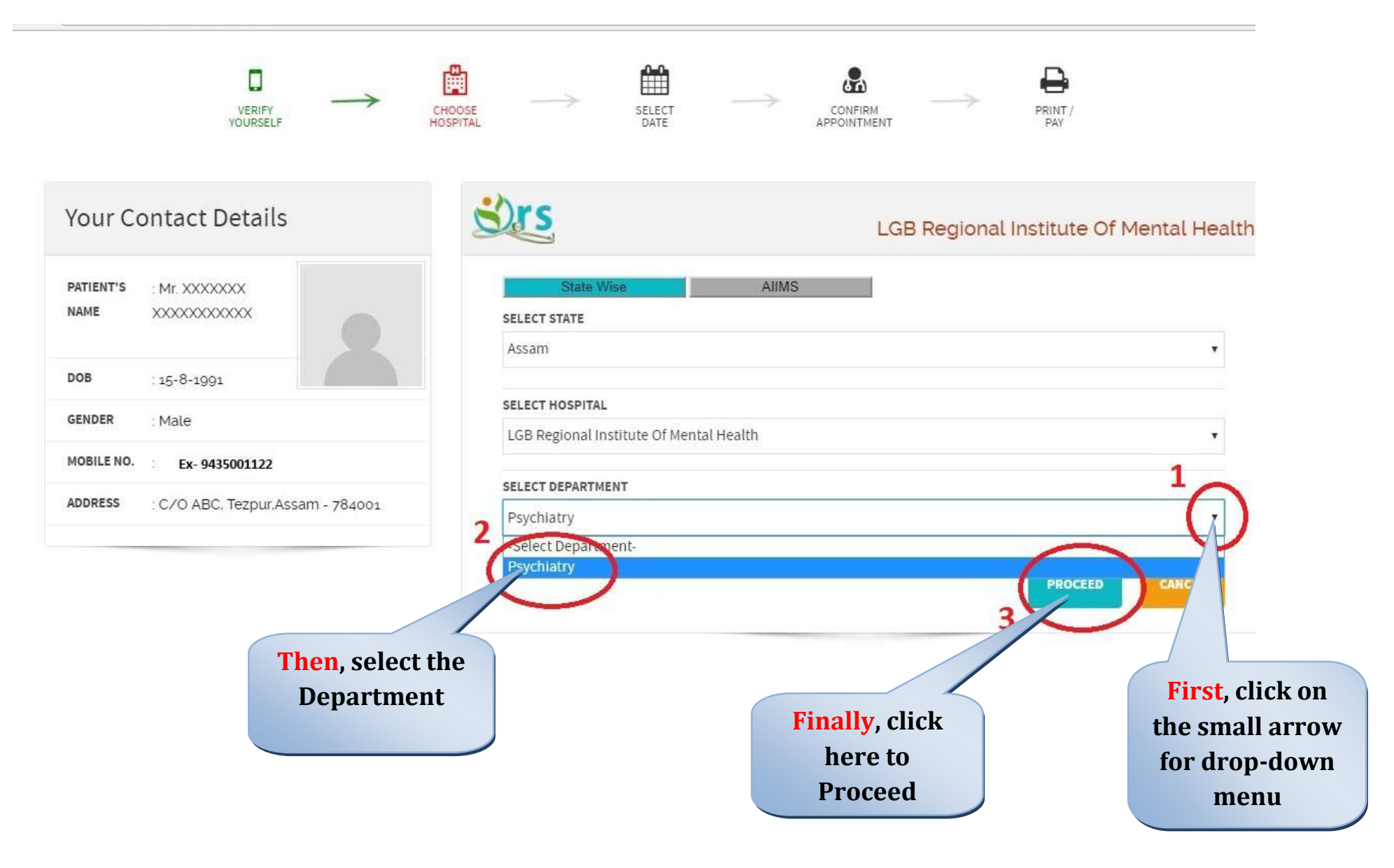

## **Step 11:**

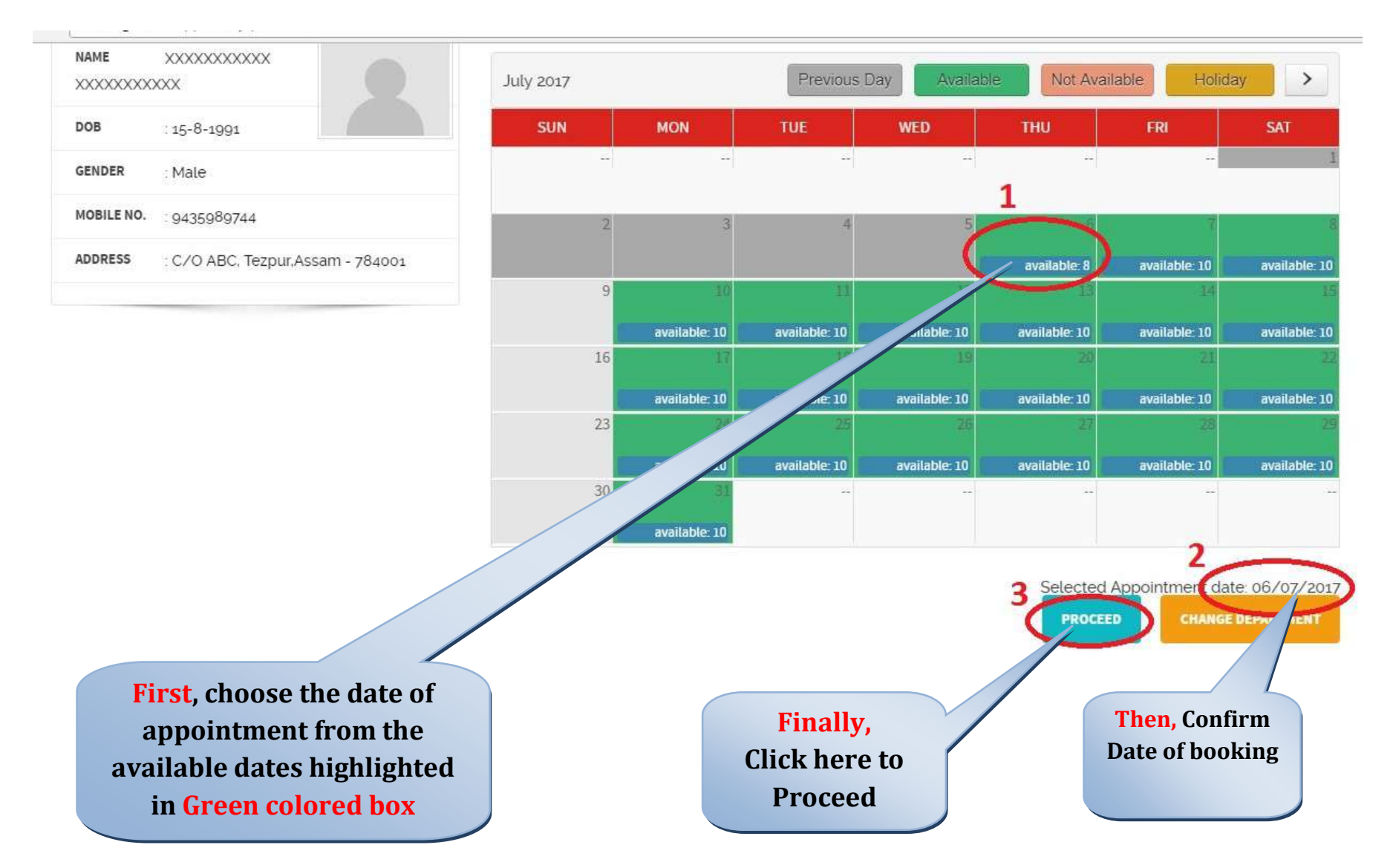

## **Step 12:**

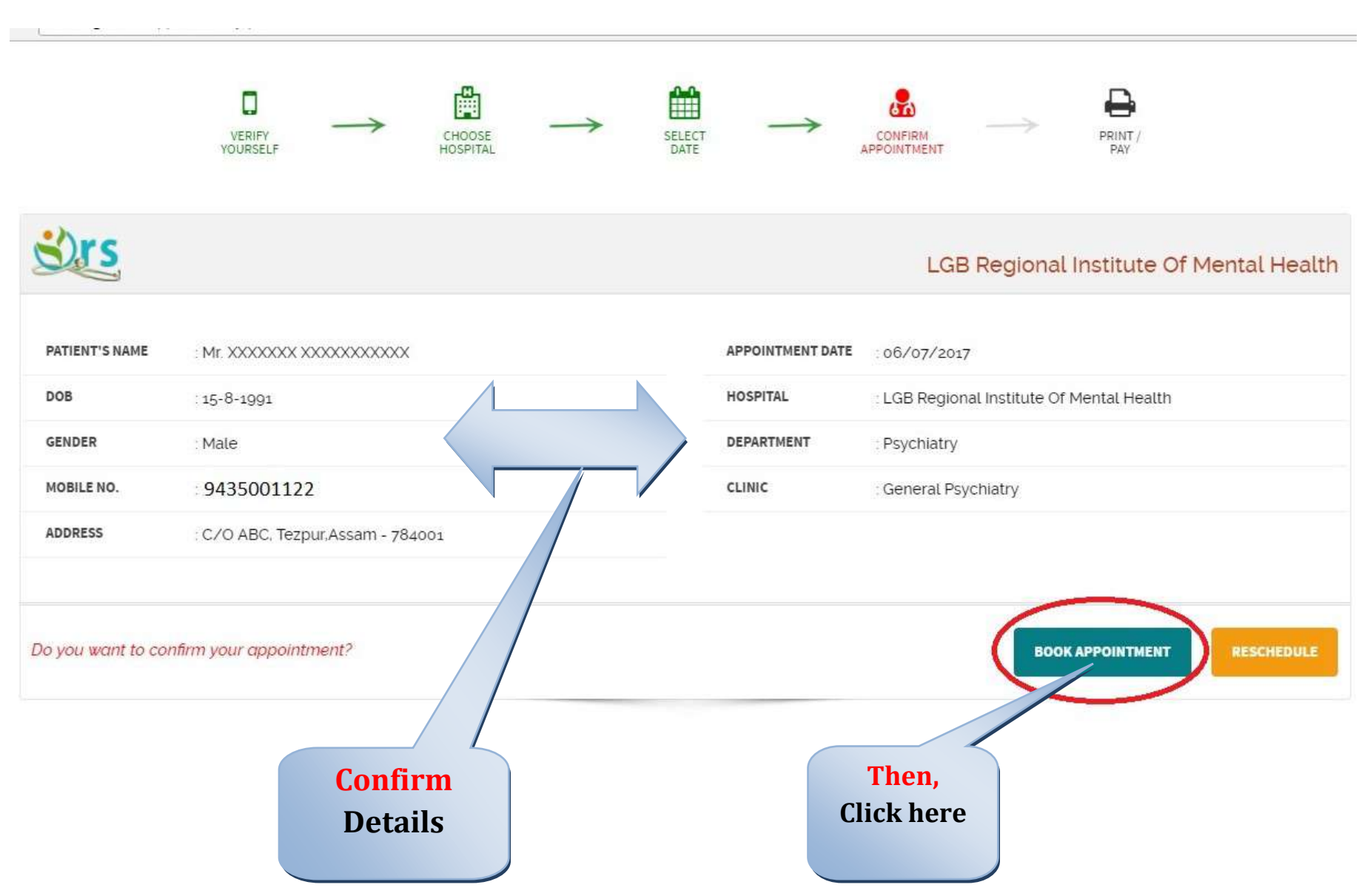

#### **Step 13:**

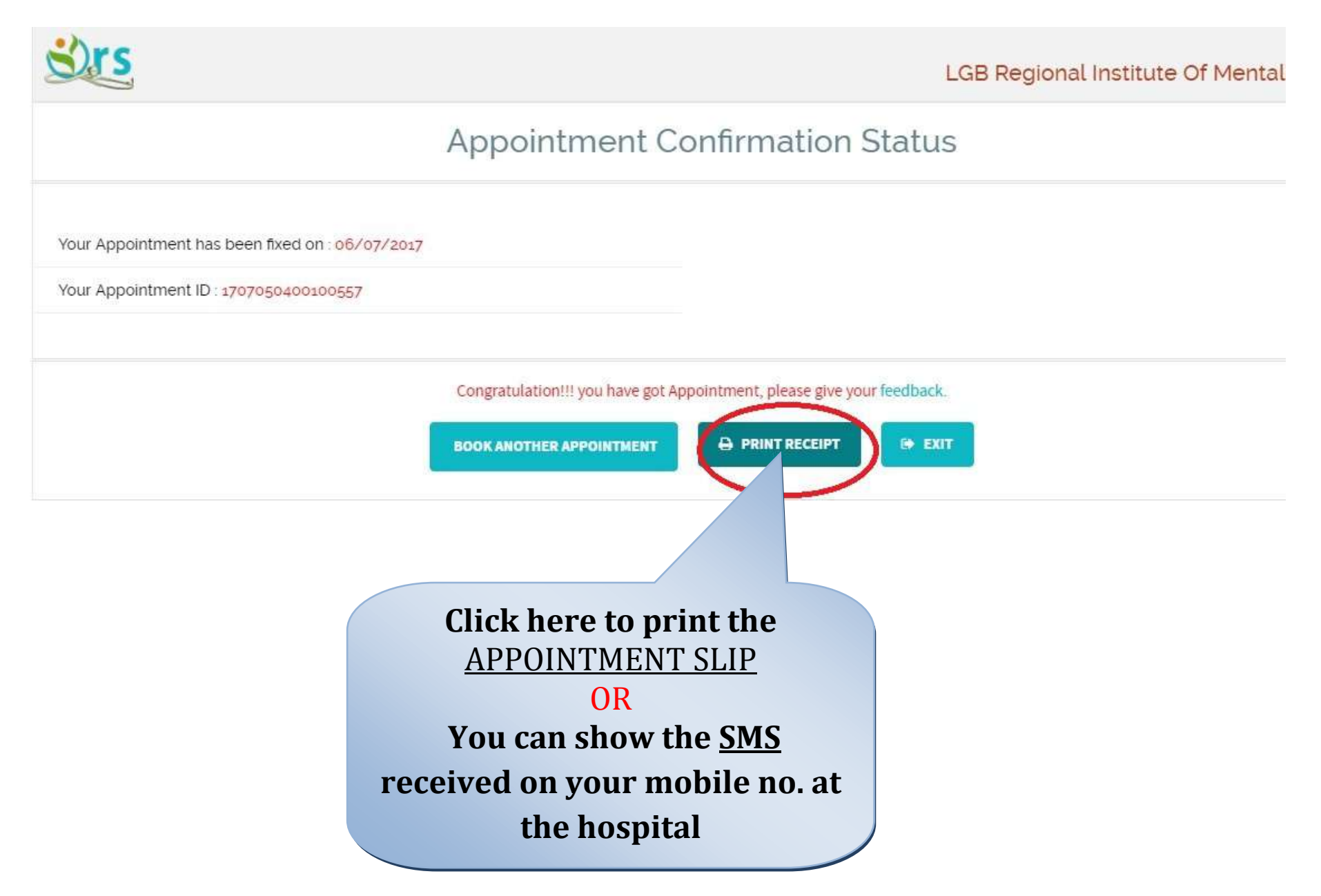

#### **Step 14:**

Print out of appointment slip is not mandatory. However you can show SMS received on your registered mobile no. OR the screen shot of APPOINTMENT SLIP on you mobile phone at the Hospital.

#### SCREEN SHOT OF APPOINTMENT SLIP

|      | ~                      |                                                                                     |                                     |                           |
|------|------------------------|-------------------------------------------------------------------------------------|-------------------------------------|---------------------------|
| 12   |                        | ORS Patient Porta                                                                   | al - Google Chrome                  | e – – 🗖                   |
| () o | rs.gov.in/copp/print.j | sp                                                                                  |                                     |                           |
|      | LGB RECIO              | ONAL INSTITUTE OF MEN<br>(IIIH, Kalibari mam Road, Mahabiasirab<br>APPOINTMENT SLIP | Appointment No.<br>1707050400100557 |                           |
|      | Department Nam         | e : Psychiatry                                                                      |                                     |                           |
|      | Appointment No.        | 1707050400100557                                                                    | Appointment Date                    | 06/07/2017 (9.00 AM)      |
|      | Patient's Name         | Mr. XXXXXXX XXXXXX                                                                  | xx .                                |                           |
|      | Gender                 | Male                                                                                | Age                                 | 25 years                  |
|      | Contact Details        | Mobile No.: 9435001122<br>E-Mail Id :<br>abc@xxx.com                                | Request Mode<br>(Request Date)      | WEB (05/07/2017 06:56 PM) |
|      |                        |                                                                                     |                                     |                           |
|      |                        |                                                                                     |                                     |                           |

#### SCREEN SHOT OF SMS

< VK-NICSMS